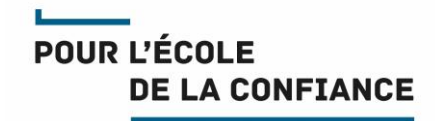

# Messagerie / agenda depuis un iPhone

Référence GED : MEN-10-20190124-1381

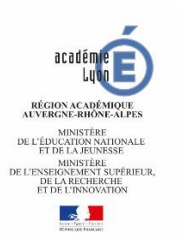

Direction des Systèmes d'Information

## Sommaire

| 1.   | INTRODUCTION                                                   | 4  |
|------|----------------------------------------------------------------|----|
| 2.   | CONFIGURATION DE VOTRE MESSAGERIE                              | 5  |
| 2.1. | Paramètres de messagerie à renseigner dans l'iPhone            | 5  |
| 2.2. | Procédure de configuration de votre messagerie dans l'iPhone   | 7  |
| 2.3. | Paramétrage des Notifications                                  | 13 |
| 3.   | CONFIGURATION DES AGENDAS                                      | 15 |
| 3.1. | Paramètres d'agenda à renseigner dans l'iPhone                 | 16 |
| 3.2. | Procédure de configuration des agendas dans l'iPhone           | 17 |
| 3.3. | Procédure d'accès à un agenda partagé par un autre utilisateur | 24 |

### Gestion du document

#### Circuit de validation

|           | Date           | Nom             | Fonction                        |
|-----------|----------------|-----------------|---------------------------------|
| Rédaction | 18 / 01 / 2021 | Pascal GOUESSAN | Responsable département. infras |

#### Historique

| date           | indice | évolutions                                                                              |
|----------------|--------|-----------------------------------------------------------------------------------------|
| 06 / 03 / 2012 | 1.0    | Création du document                                                                    |
| 21 / 09 / 2012 | 1.1    | Prise en compte d'iOS 6.<br>Accès aux agendas partagés par un autre utilisateur         |
| 26 / 09 / 2013 | 1.2    | Indice destiné à iOS 7                                                                  |
| 08 / 04 / 2014 | 1.3    | Nouvelle charte graphique                                                               |
| 15 / 05 / 2014 | 1.4    | Prise en compte du smtps.ac-lyon.fr                                                     |
| 24 / 09 / 2015 | 1.5    | Modification téléchargement certificat IGC.                                             |
| 09 / 11 / 2016 | 2.0    | iOS 10, certificat MENSER                                                               |
| 24 / 01 / 2019 | 2.1    | Modification IOS12 et ajout du paragraphe « Scinder espace personnel et professionnel » |
| 18 / 01 / 2021 | 2.2    | iOS 14, charte graphique et messagerie région académique                                |

#### Diffusion

| Accessibilité | libre                                                             |
|---------------|-------------------------------------------------------------------|
| Pour action   | Utilisateurs des smartphones Apple iPhone et tablettes Apple iPad |
| Pour info     |                                                                   |

#### Informatique

| Fichier  | AC-LYON-DSI-Iphone.docx         |
|----------|---------------------------------|
| Modèle   | AC-LYON-DSI-ModeleDocBlanc.dotx |
| Logiciel | Word 2016                       |

#### 1. INTRODUCTION

Ce document décrit la configuration des smartphones **Apple iPhone** ou tablettes **Apple iPad** pour l'accès à votre messagerie et vos agendas académiques.

Il a été réalisé à partir de copies d'écrans sur iPhone sous **iOS 14**.

Le document est organisé en deux parties :

- Configuration de votre messagerie.
- Configuration de vos agendas.

#### 2. CONFIGURATION DE VOTRE MESSAGERIE

#### 2.1. Paramètres de messagerie à renseigner dans l'iPhone

Les réglages à appliquer pour que l'iPhone puisse accéder à votre messagerie académique ou région académique sont résumés et expliqués dans le tableau suivant.

| paramètre                            | valeur                                                                                                    |
|--------------------------------------|----------------------------------------------------------------------------------------------------|
| Nom                                  | Entrez vos prénom et nom pour une boite<br>personnelle professionnelle, ou le nom du service<br>pour une boite fonctionnelle.                                                                                                    |
|                                      | Exemples . Jules CESAR, DRABC                                                                                                    |
| Adresse                              | Il s'agit de votre adresse de messagerie académique,<br>quelque chose comme prenom.nom@ac-lyon.fr<br>pour une boîte personnelle ou service@ac-<br>lyon.fr pour une boîte fonctionnelle.                                                                                                    |
|                                      | Ou bien prenom.nom@region-academique-<br>auvergne-rhone-alpes.fr Ou<br>service@region-academique-auvergne-<br>rhone-alpes.fr                                                                                                    |
|                                      | <pre>Exemples:jules.cesar@ac-lyon.fr drabc@region-academique-auvergne-rhone- alpes.fr</pre>                                                                                                    |
| Mot de passe                         | Il s'agit du mot de passe du compte de messagerie.                                                                                                    |
| Description                          | C'est le nom sous lequel sera repéré votre compte de<br>messagerie académique dans votre IPhone, parmi<br>tous les comptes de messagerie que vous aurez<br>créés.<br>Par défaut, l'iPhone met votre adresse de<br>messagerie, mais vous pouvez le modifier à votre<br>convenance.<br>Exemples : Rectorat, Ac-Iyon, Region académique,<br>etc. |
| Serveur de réception                 | Selon le cas                                                                                                    |
| Nom d'hôte                           | mail.ac-lyon.fr                                                                                                    |
|                                      | ou                                                                                                    |
|                                      | mail.region-academique-auvergne-rhone-alpes.fr                                                                                                    |
|                                      | C'est le nom de notre serveur de messagerie à partir<br>duquel l'iPhone va pouvoir récupérer vos messages<br>électroniques.                                                                                                    |
| Serveur de réception                 | Saisissez ici l'identifiant du compte de messagerie.                                                                                                    |
| Nom d'utilisateur                    | Il est constitué en général de la première lettre du<br>prénom suivi du nom pour une boîte personnelle ou<br>du nom du service pour une boite fonctionnelle.                                                                                                    |
|                                      | Exemple: jcesar                                                                                                    |
|                                      | Pour une boîte région académique, il est préfixé par aura Exemple : aura-drabc                                                                                                    |
| Serveur de réception<br>Mot de passe | Saisissez ici le mot de passe du compte de messagerie.                                                                                                    |

| paramètre                           | valeur                                                                                                    |  |
|-------------------------------------|----------------------------------------------------------------------------------------------------|--|
| Serveur d'envoi                     | Selon le cas                                                                                                    |  |
| Nom d'hôte                          | smtps.ac-lyon.fr                                                                                                    |  |
|                                     | ou                                                                                                    |  |
|                                     | smtp.region-academique-auvergne-rhone-alpes.fr                                                                                                    |  |
|                                     | C'est le nom du serveur que le smartphone va contacter pour envoyer les messages électroniques.                                                              |  |
| Serveur d'envoi                     | Saisissez ici l'identifiant du compte de messagerie.                                                                                                    |  |
| Nom d'utilisateur                   | Il est constitué en général de la première lettre du<br>prénom suivi du nom pour une boîte personnelle ou<br>du nom du service pour une boite fonctionnelle. |  |
|                                     | Exemple : dec                                                                                                    |  |
|                                     | <b>Pour une boîte région académique, il est préfixé par</b><br>aura <b>Exemple</b> : aura-brutus                                                             |  |
| Serveur d'envoi<br>Mot de passe     | Saisissez ici le mot de passe de votre compte de messagerie académique ou région académique.                                                                 |  |
| Serveur d'envoi<br>Utiliser SSL     | Il faut activer cette option                                                                                                    |  |
| Serveur d'envoi<br>Authentification | Sélectionnez : Mot de passe                                                                                                    |  |
| Serveur d'envoi<br>Port du serveur  | Sélectionnez : 587                                                                                                    |  |

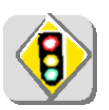

L'utilisation du serveur sortant smtps.ac-lyon.fr (respectivement smtps.regionacademique-auvergne-rhone-alpes.fr) n'est autorisé que pour l'émission de messages depuis un compte académique @ac-lyon.fr (respectivement région académique @region-academique-auvergne-rhone-alpes.fr). Si vous configurez des boîtes aux lettres personnelles sur votre smartphone, vous devez utiliser pour celles-ci le serveur SMTP de l'opérateur de téléphonie.

#### 2.2. Procédure de configuration de votre messagerie dans l'iPhone

Ce chapitre décrit la configuration de l'iPhone afin de vous permettre d'accéder à votre messagerie professionnelle.

# ATTENTION : Cette configuration ne doit pas être effectuée lorsque l'iPhone est connecté à un réseau Wifi, autrement dit il doit être <u>connecté uniquement au réseau 3G/4G/5G</u>.

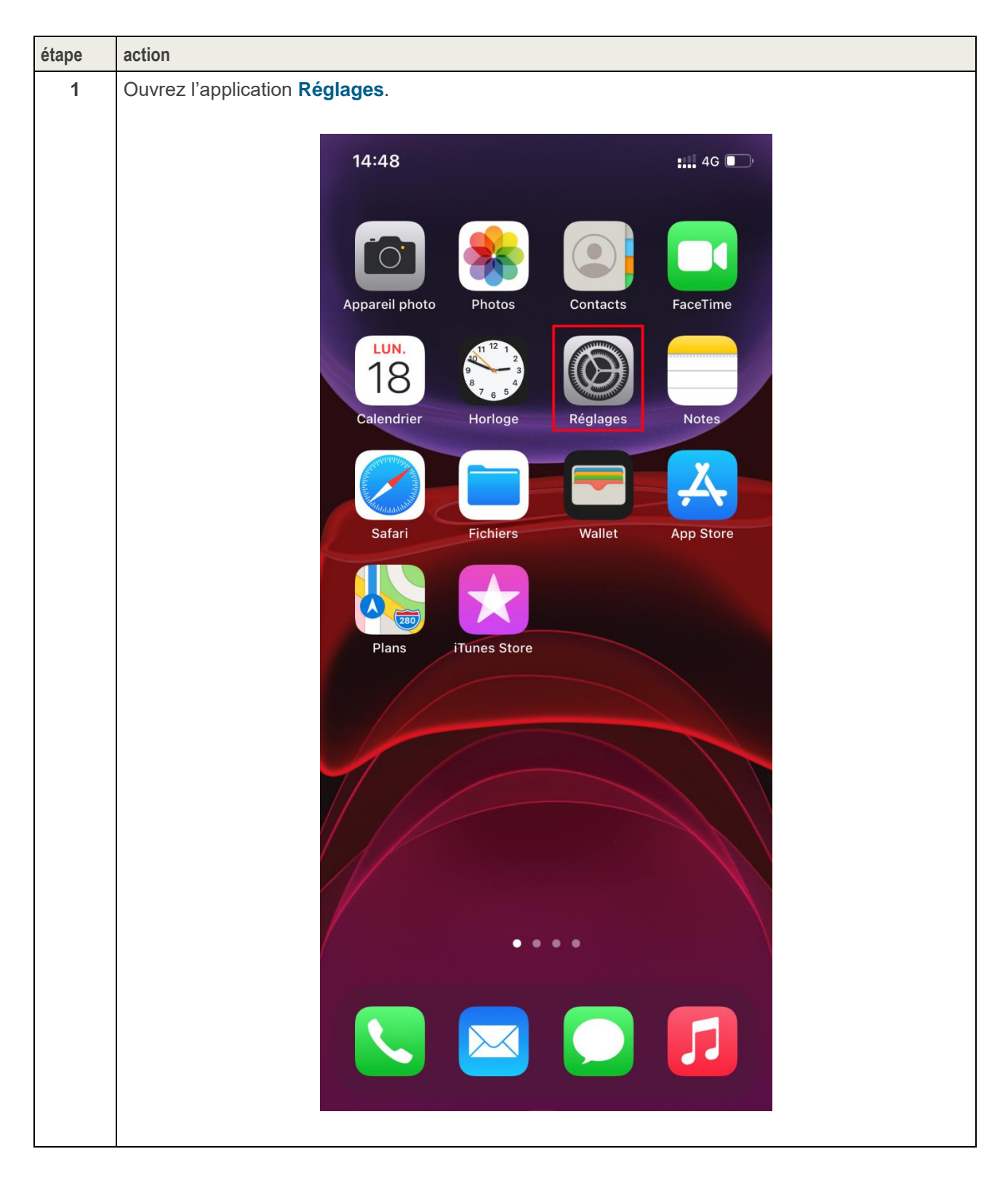

| étape | action                             |                                                                         |
|-------|------------------------------------|-------------------------------------------------------------------------|
| 2     | Allez dans la rubrique <b>Mail</b> | Réglages Mots de passe                                                  |
|       |                                    | 🖂 Mail >                                                                |
|       |                                    | Contacts >                                                              |
| 3     | Sélectionnez Comptes               |                                                                         |
|       |                                    | Kéglages Mail                                                           |
|       |                                    | MAIL PEUT ACCÉDER À :                                                   |
|       |                                    | Siri et recherche >                                                     |
|       |                                    | Notifications         >           Bannières, Sons, Pastilles         >  |
|       |                                    | Ponnées cellulaires                                                     |
|       |                                    | Comptes 7 >                                                             |
| 4     |                                    |                                                                         |
| 4     | Allez dans Ajouter un compte       | Mail Comptes                                                            |
|       |                                    | COMPTES                                                                 |
|       |                                    | iCloud<br>iCloud Drive, Mail, Contacts, Calendrier, Safari et 7 de plus |
|       |                                    | Ajouter un compte >                                                     |
|       |                                    |                                                                         |
|       |                                    | Nouvelles données Push >                                                |
|       |                                    |                                                                         |

| étape | action                                                            |                                                  |
|-------|-------------------------------------------------------------------|--------------------------------------------------|
| 5     | Sélectionnez Autre                                                | Comptes Ajouter un compte                        |
|       |                                                                   |                                                  |
|       |                                                                   | lCloud 🍊                                         |
|       |                                                                   | Microsoft Exchange                               |
|       |                                                                   | Google                                           |
|       |                                                                   | yahoo!                                           |
|       |                                                                   | Aol.                                             |
|       |                                                                   | outlook.com                                      |
|       |                                                                   | Autre                                            |
| 6     | Choisissez Ajouter un compte Mail                                 | Ketour Ajouter un compte                         |
|       |                                                                   | MAIL                                             |
|       |                                                                   | Ajouter un compte Mail                           |
| 7     | Saisissez les informations relatives à <b>votre</b> (<br>2.1) :   | compte de messagerie (voir les explications au § |
|       | • Nom : vos prénom et nom ou le                                   | e nom du service.                                |
|       | Adresses : l'adresse de messa                                     | gerie académique ou région académique.           |
|       | Mot de passe : le mot de passe     Description : texte libre pomm | e du compte de messagerie.                       |
|       | • Description : texte libre normal                                |                                                  |
|       | Puis tapez sur <b>Suivant</b>                                     | Annuler Nouveau Suivant                          |
|       |                                                                   |                                                  |
|       |                                                                   | Nom Jules CESAR                                  |
|       |                                                                   | Adresses jules.cesar@ac-lyon.fr                  |
|       |                                                                   | Mot de passe                                     |
|       |                                                                   | Description Mail de Jules                        |

| étape                         | action                                                                                     |               |                        |                 |
|-------------------------------|--------------------------------------------------------------------------------------------|---------------|------------------------|-----------------|
| 8                             | Conservez le choix IMAP proposé par défaut.                                                |               |                        |                 |
|                               | Avec ce type de compte, les messages sont                                                  | Annuler       | Nouveau                | Suivant         |
|                               | conservés sur le serveur, tant que vous ne<br>les relevez pas avec le protocole POP depuis | IM            | ΔΡ                     | POP             |
|                               | un autre terminal (par exemple votre poste                                                 |               |                        |                 |
|                               | de travail professionnel).                                                                 |               |                        |                 |
|                               | relative au serveur de réception et                                                        | Nom           | Jules CESAR            |                 |
|                               | passez à l'étape 9.                                                                        | Adresses      | jules.cesar@ac-lyon.fr | r               |
|                               |                                                                                            | Description   | Mail de Jules          |                 |
|                               |                                                                                            |               |                        |                 |
| 9                             | Entrez les informations relatives au serveur de ré                                         | ception (vo   | ir les explications au | ı § 2.1) :      |
|                               | Nom d'hôte :                                                                               |               |                        |                 |
|                               | mail.ac-lyon.fr ou                                                                         |               |                        |                 |
|                               | mail.region-academiqu                                                                      | le-auver      | gne-rhone-alp          | bes.fr          |
|                               | Nom d'utilisateur : votre identifiant d                                                    | de messag     | erie.                  |                 |
|                               | <ul> <li>Mot de passe : (il est deja rempl<br/>précédente).</li> </ul>                     | l avec ce     | que vous avez          | saisi a l'etape |
|                               | Faites défilez l'écran pour afficher la partie relative                                    | au serveur    | d'envoi et passez à    | l'étape 10.     |
|                               |                                                                                            |               |                        |                 |
|                               | SERVEUR DE RÉCEPTION                                                                       |               |                        |                 |
| Nom d'hôte mail.ac-lyon.fr    |                                                                                            |               |                        |                 |
| Nom d'utilizatour iconor      |                                                                                            |               |                        |                 |
|                               | Nom d'utilisateur jcesar                                                                   |               |                        |                 |
|                               | Mot de passe                                                                               |               |                        |                 |
|                               |                                                                                            |               |                        |                 |
| 10                            | Entrez les informations relatives au serveur d'env                                         | voi (voir les | explications au § 2.1  | 1):             |
|                               | Nom d'hôte :                                                                               |               |                        |                 |
|                               | smtps.ac-lyon.fr ou                                                                        |               |                        |                 |
|                               | smtps.region-academi                                                                       | que-auv       | ergne-rhone-a          | alpes.fr        |
|                               | Nom d'utilisateur : votre identifiant of                                                   | de messag     | erie.                  |                 |
|                               | <ul> <li>Mot de passe : saisissez le mot de p</li> </ul>                                   | basse de vo   | otre compte de me      | ssagerie.       |
|                               | SERVEUR D'ENVOI                                                                            |               |                        |                 |
|                               | Nom d'hôte smtps.ac-lyo                                                                    | on.fr         |                        |                 |
|                               | Nom d'utilisateur icosar                                                                   |               |                        |                 |
|                               |                                                                                            |               |                        |                 |
|                               | Mot de passe                                                                               |               |                        |                 |
|                               |                                                                                            |               |                        |                 |
| Puis tapez sur <b>Suivant</b> |                                                                                            |               |                        |                 |

| étape | action                                                                                                    |   |  |
|-------|----------------------------------------------------------------------------------------------------|---|--|
| 11    | L'iPhone tente de se connecter à votre compte de messagerie avec les informations que vous avez saisiSi c'est correct dans l'écran suivant :                                                                                                    |   |  |
|       | Conservez le choix Mails.IMAPEnregistrerDésélectionnez le choix Notes<br>(notre logiciel n'étant pas compatible).MailImage: Comparison of the second second |   |  |
| 12    | L'iPhone retourne à l'écran listant<br>les comptes configurés.<br>Le compte que vous venez d'ajouter<br>apparaît dans cette liste.<br>COMPTES<br>iCloud<br>iCloud Drive, Mail, Contacts, Calendrier, Safari et 7 de plus<br>Mail de Jules<br>Mail<br>Ajouter un compte                                                                                                    |   |  |
| 13    | Retournez sur le bureau de votre iPhone.<br>Ouvrez l'application Mail<br>Le nombre sur fond rouge indique le nombre de courriels nos lus pour les différents comptes que<br>vous avez configurés sur votre iPhone.                                                                                                    | Ð |  |

| étape | action                                                                                                    |                  |       |
|-------|----------------------------------------------------------------------------------------------------|------------------|-------|
| 14    | Vous devez voir le compte nouvellement ajouté.                                                                                                    |                  |       |
|       | Vous pouvez accéder directement à votre dossier de réception en sélectionnant le nom de votre<br>boîte à droite du symbole représentant une corbeille de réception. |                  |       |
|       | Vous pouvez accéder aux autres dossiers de votre compte de messagerie en les sélectionnant dans la rubrique de votre boîte aux lettres                              |                  |       |
|       | МА                                                                                                    | IL DE JULES      | ~     |
|       |                                                                                                    | Réception        | 144 > |
|       | $\triangleleft$                                                                                                    | Envoyés          | >     |
|       |                                                                                                    | Brouillons       | >     |
|       | E                                                                                                    | Corbeille        | >     |
|       | E                                                                                                    | éhlo             | >     |
|       |                                                                                                    | Éléments envoyés | 53 >  |
|       |                                                                                                    | Sent             | 5 >   |
|       |                                                                                                    | Sent Items       | >     |
|       |                                                                                                    | Trash            | >     |
|       |                                                                                                    |                  |       |

#### 2.3. Paramétrage des Notifications

Dans ce paragraphe, nous expliquons comment gérer les notifications de réception de courriels en cas de multiples comptes mails accessibles depuis un iPhone. Il est tout à fait possible d'être notifié pour un compte et pas pour un autre.

Lorsque l'on souhaite scinder espace personnel et espace professionnel, il est recommandé tout d'abord de ne pas rediriger sa boîte professionnelle vers sa boîte personnelle puis de vérifier la manière dont les notifications sont configurées. Si vous souhaitez ne plus être averti(e) de la réception de courriels professionnels, tout en conservant les notifications de vos comptes personnels, suivez la procédure ci-dessous :

| étape | action                                                   |                                                                                                    |
|-------|----------------------------------------------------------|----------------------------------------------------------------------------------------------------|
| 1     | Allez dans <b>Réglages</b>                               |                                                                                                    |
| 2     | Allez dans <b>Notifications</b>                          | RéglagesImage: Sons et vibrations>Image: Sons et vibrations>Image: Sons et vibrations< |
| 3     | Choisissez Mail                                          | Keglages       Notifications         Mail       >         Bannières, Sons, Pastilles       >         Maison       >         Bannières, Sons, Pastilles       >                                                                                                    |
| 4     | Choisissez le compte professionnel :<br>ex Mail de Jules | Autoriser les notifications         Mail de Jules         Pastilles         Pastilles         iCloud         Pastilles         VIP         Bannières, Sons, Pastilles         VEs réglages de VIP remplaceront tous ceux des autres notifications de Mail.         OPTIONS         Grouper les notifications                                                                                                    |

| étape | action                                                                                                    |
|-------|----------------------------------------------------------------------------------------------------|
| 5     | Décocher Autoriser les notifications.          Mail       Mail de Jules         Autoriser les notifications       Image: Comparison of the second second |

#### 3. CONFIGURATION DES AGENDAS

Ce chapitre décrit la configuration de l'iPhone afin de vous permettre d'accéder à vos agendas professionnels.

L'application **Calendrier** de l'iPhone permet d'accéder directement à des agendas compatibles avec le protocole CalDAV.

Vous pouvez également accéder aux agendas qu'un autre utilisateur partage avec vous.

Votre agenda professionnel est accessible :

- Depuis votre iPhone.
- Depuis un PC avec l'application Thunderbird et son plug-in Lightning.
- Depuis le Webmail Convergence.

ATTENTION : Cette configuration ne doit pas être effectuée lorsque l'iPhone est connecté à un réseau Wifi, autrement dit il doit être <u>connecté uniquement au réseau 3G/4G/5G</u>.

#### 3.1. Paramètres d'agenda à renseigner dans l'iPhone

Les réglages à appliquer pour que l'iPhone puisse accéder à vos agendas professionnels sont résumés et expliqués dans le tableau suivant.

| paramètre         | valeur                                                                                                    |
|-------------------|----------------------------------------------------------------------------------------------------|
| Serveur           | calendar7.ac-lyon.fr                                                                                                    |
|                   | C'est le nom de notre serveur d'agendas que l'iPhone doit contacter.                                                                                                    |
| Nom d'utilisateur | Saisissez ici l'identifiant de votre compte de<br>messagerie académique.<br>Il est constitué en général de la première lettre du<br>prénom suivi du nom pour une boîte personnelle.<br>Exemple : jcesar                                                                                               |
| Mot de passe      | Il s'agit du mot de passe de votre compte de messagerie.                                                                                                    |
| Description       | C'est le nom sous lequel sera repéré votre compte<br>d'agendas académique dans votre iPhone, parmi<br>tous les comptes d'agendas que vous aurez créés.<br>Par défaut, l'iPhone met votre adresse de<br>messagerie, mais vous pouvez le modifier à votre<br>convenance.<br>Exemples : Agenda de Jules. |
| Port              | <b>443</b><br>C'est le numéro de port du protocole TCP/IP que<br>l'iPhone doit utiliser pour contacter notre serveur<br>d'agendas.                                                                                                    |
| URL du compte     | https://calendar7.ac-<br>lyon.fr/dav/principals/ <adresse mail="">/<br/>C'est le lien que doit utiliser l'iPhone pour atteindre<br/>votre compte d'agendas.<br/>Par exemple :<br/>https://calendar7.ac-<br/>lyon.fr/dav/principals/jules.cesar@ac-lyon.fr/.</adresse>                                 |

#### 3.2. Procédure de configuration des agendas dans l'iPhone

Cette procédure explique comment configurer l'iPhone pour accéder à votre propre compte d'agendas.

| étape | action                                |                                                                          |
|-------|---------------------------------------|--------------------------------------------------------------------------|
| 1     | Ouvrez l'application <b>Réglages</b>  |                                                                          |
| 2     | Allez dans la rubrique Calendrier     | Réglages                                                                 |
|       |                                       | Mots de passe                                                            |
|       |                                       | Mail >                                                                   |
|       |                                       | Contacts                                                                 |
|       |                                       | Calendrier >                                                             |
|       |                                       | Notes                                                                    |
|       |                                       | Rappels                                                                  |
| 3     | Allez dans la rubrique <b>Comptes</b> | Kéglages Calendrier                                                      |
|       |                                       |                                                                          |
|       |                                       | Siri et recherche                                                        |
|       |                                       |                                                                          |
|       |                                       | Comptes >                                                                |
|       |                                       |                                                                          |
| 4     | Puis dans Ajouter un compte           |                                                                          |
|       |                                       | COMPTES                                                                  |
|       |                                       | iCloud<br>iCloud Drive, Mail, Contacts, Calendrier, Safari et 7 de plus> |
|       |                                       | Mail de Jules >                                                          |
|       |                                       | Ajouter un compte >                                                      |
|       |                                       |                                                                          |
|       |                                       | Nouvelles données Push >                                                 |
|       |                                       |                                                                          |
|       |                                       |                                                                          |
|       |                                       |                                                                          |

| étape | action                              |                                  |
|-------|-------------------------------------|----------------------------------|
| 5     | Sélectionnez Autre                  | Comptes Ajouter un compte        |
|       |                                     | lCloud                           |
|       |                                     | Microsoft Exchange               |
|       |                                     | Google                           |
|       |                                     | yahoo!                           |
|       |                                     | Aol.                             |
|       |                                     | outlook.com                      |
|       |                                     | Autre                            |
| 6     | Choisissez Ajouter un compte CalDAV |                                  |
|       |                                     | Retour         Ajouter un compte |
|       |                                     | MAIL                             |
|       |                                     | Ajouter un compte Mail           |
|       |                                     | CONTACTS                         |
|       |                                     | Ajouter un compte LDAP           |
|       |                                     | Ajouter un compte CardDAV >      |
|       |                                     | CALENDRIER                       |
|       |                                     | Ajouter un compte CalDAV         |
|       |                                     | Ajouter un cal. avec abonnement  |

| étape | action                                                                                             |  |  |
|-------|----------------------------------------------------------------------------------------------------|--|--|
| 7     | Entrez les informations relatives au serveur d'agendas (voir les explications au § 3.1) :          |  |  |
|       | Serveur : calendar7.ac-lyon.fr                                                                     |  |  |
|       | <ul> <li>Nom d'utilisateur : votre identifiant de messagerie.</li> </ul>                           |  |  |
|       | <ul> <li>Mot de passe : le mot de passe de votre compte de messagerie.</li> </ul>                  |  |  |
|       | Description : texte libre nommant votre agenda.                                                    |  |  |
|       | Puis tapez sur Suivant Annuler CalDAV Suivant                                                      |  |  |
|       | Serveur calendar7.ac-lyon.fr                                                                       |  |  |
|       | Nom d'utilisateur jcesar                                                                           |  |  |
|       | Mot de passe                                                                                       |  |  |
|       | Description Agenda de Jules                                                                        |  |  |
|       |                                                                                                    |  |  |
| 8     | L'iPhone tente de se connecter à notre serveur d'agendas avec les informations que vous avez saisi |  |  |
|       | L'iPhone ne sait pas configurer correctement l'URL par défaut d'accès au compte.                   |  |  |
|       | Cette etape va donc echouer. Continuez avec l'etape suivante.                                      |  |  |
|       | Vérification                                                                                       |  |  |
|       |                                                                                                    |  |  |
|       | Serveur calendar7.ac-lyon.fr                                                                       |  |  |
|       | Nom d'utilisateur jcesar                                                                           |  |  |
|       | Mot de passe                                                                                       |  |  |
|       | Description Agenda de Jules                                                                        |  |  |
|       |                                                                                                    |  |  |

| <ul> <li>9 Comme l'iPhone n'arrive pas à se connecter, il demande si on veut se passer de SSL.</li> <li>Sélectionnez Annuler</li> <li>Annular CalDAV Enregistrer<br/>Serveur calendar?.ac-lyon.fr</li> <li>Nom d'utilisateur jessar</li> <li>Mot de passe</li> <li>Description Agenda de Jules</li> <li>Connexion impossible<br/>avec. SSL</li> <li>Veute-veut sott prof en configurer le<br/>compte same SSL?</li> <li>10 L'iPhone indique qu'il n'a pas pu vérifier les données du compte.</li> <li>Sélectionnez OK et passez à l'étape suivante.</li> </ul>                                                                                                    | étape | action                                                                              |
|----------------------------------------------------------------------------------------------------|-------|-------------------------------------------------------------------------------------|
| Sélectionnez Annuler       Annuler       CalDAV       Enregistrer         Serveur       calendar7.ac-tyon.fr       Nom d'utilisateur joesar         Mot de passe       Description       Agenda de Jules         Serveur       Connexion impossible<br>avec SSL       Voidez-vous terrer de contiguer le<br>compte sans SSL ?         Voidez-vous terrer de contiguer le<br>source sans SSL ?       Continuer         10       L'iPhone indique qu'il n'a pas pu vérifier les données du compte.         Sélectionnez OK et passez à l'étape suivante.       Annuler         CalDAV       Enregistrer         Serveur       calendar7.ac-lyon.fr         Nom d'utilisateur joesar       Mot de passe         Description       Agenda de Jules         Réglages avannée       Serveur         Compte de calendrier       Serveur         Mot de passe       Description         Réglages avannée       Serveur         Mot de passe       Description         Réglages avannée       Serveur | 9     | Comme l'iPhone n'arrive pas à se connecter, il demande si on veut se passer de SSL. |
| 10       L'iPhone indique qu'il n'a pas pu vérifier les données du compte.         Sélectionnez OK et passez à l'étape suivante.                                                                                                    |       | Sélectionnez Annuler                                                                |
| Serveur       calendar7.ac-lyon.fr         Nom d'utilisateur jcesar         Mot de passe         Description         Agenda de Jules         Voulez-vous tinktre de configuer le<br>compte sans SSL ?         Voulez-vous tinktre de configuer le<br>compte sans SSL ?         Annuler       Continuer         10       L'iPhone indique qu'il n'a pas pu vérifier les données du compte.<br>Sélectionnez OK et passez à l'étape suivante.         Serveur       calendar7.ac-lyon.fr         Nom d'utilisateur jcesar       Mot de passe         Description       Agenda de Jules         Enregistrer       Serveur         Réglages avanvés       Compte de calendrier         Impossible de vérifier les données<br>du compte       Nom                                                                                                    |       | Annuler Caldav Enregistrer                                                          |
| Serveur       calendar7.ac-lyon.fr         Nom d'utilisateur jcesar       Mot de passe         Description Agenda de Jules       Connexion impossible avec SSL         Voulez-vous tenter de cantiguer le compte sans SSL ?       Annuler         Continuer       Continuer         10       L'iPhone indique qu'il n'a pas pu vérifier les données du compte.         Sélectionnez OK et passez à l'étape suivante.       Annuler         CalDAV       Enregistrer         Serveur       calendar7.ac-lyon.fr         Nom d'utilisateur jcesar       Mot de passe         Description Agenda de Jules       Enregistrer         Réglages avanués       Compte de calendrier         Impossible de vérifier les données       aucompte         Réglages avanués       Compte de calendrier                                                                                                    |       |                                                                                     |
| Nom d'utilisateur jcesar         Mot de passe         Description Agenda de Jules         Vullez-vus terrer de configurer le compte sans SSL?         Annuler       Continuer         10       L'iPhone indique qu'il n'a pas pu vérifier les données du compte.         Sélectionnez OK et passez à l'étape suivante.         Sélectionnez OK et passez à l'étape suivante.         Réglagee suancrée         Description Agenda de Jules         Réglagee suancrée         Compte de calendrier         Impessible de vérifier les connées                                                                                                    |       | Serveur calendar7.ac-Iyon.fr                                                        |
| Mot de passe         Description Agenda de Jules         Connexion impossible<br>avec SSL ?         Voulez-vous terrer de configurer le<br>compte sans SSL ?         Annuler       Continuer         10       L'iPhone indique qu'il n'a pas pu vérifier les données du compte.<br>Sélectionnez OK et passez à l'étape suivante.         Serveur       calendarZac-lyon.fr         Nom d'utilisateur joesar       Mot de passe         Description Agenda de Jules       Réglages avancés         Kéglages avancés       Compte de calendrier         Impossible de vérifier les données       Mot de passe                                                                                                    |       | Nom d'utilisateur jcesar                                                            |
| Description Agenda de Jules         Connexion impossible<br>avec SSL         Voulez-vous tomer de configurer le<br>compte sans SSL ?         Annuler       Continuer         10       L'iPhone indique qu'il n'a pas pu vérifier les données du compte.         Sélectionnez OK et passez à l'étape suivante.         Sélectionnez OK et passez à l'étape suivante.         Annuler       CalDAV         Enregistrer         Serveur       calendar/Jac-lyon.fr         Nom d'utilisateur joesar         Mot de passe         Description Agenda de Jules         Réglages avanc és         Compte de calendrier         Impossible de vérifier les données<br>du compte                                                                                                    |       | Mot de passe                                                                        |
| 10       L'iPhone indique qu'il n'a pas pu vérifier les données du compte.         Sélectionnez OK et passez à l'étape suivante.         Xoudez-vous calendar7.ac-lyon.fr         Nom d'utilisateur jcesar         Mot de passe         Description Agenda de Jules         Réglages avancés         Compte de calendrier         Impossible de vérifier les données                                                                                                    |       | Description Agenda de Jules                                                         |
| 10       L'iPhone indique qu'il n'a pas pu vérifier les données du compte.         Sélectionnez OK et passez à l'étape suivante.         Sélectionnez OK et passez à l'étape suivante.         Image: Serveur calendar7.ac-lyon.fr         Nom d'utilisateur jcesar         Mot de passe         Description Agenda de Jules         Réglages avancés         Ormete de configure (unimeter de configure)                                                                                                    |       |                                                                                     |
| 10       L'iPhone indique qu'il n'a pas pu vérifier les données du compte.         Sélectionnez OK et passez à l'étape suivante.         Annuler       CalDAV         Enregistrer         Serveur       calendar7.ac-lyon.fr         Nom d'utilisateur jcesar         Mot de passe         Description Agenda de Jules         Réglages avancés         Compte de calendrier         Impossible de vérifier les données                                                                                                    |       | Conneyier impessible                                                                |
| 10       L'iPhone indique qu'il n'a pas pu vérifier les données du compte.         Sélectionnez OK et passez à l'étape suivante.         Sélectionnez OK et passez à l'étape suivante.         Annuler       CalDAV         Enregistrer         Serveur       calendar7.ac-lyon.fr         Nom d'utilisateur jcesar         Mot de passe         Description Agenda de Jules         Réglages avancés         OK                                                                                                    |       | avec SSL                                                                            |
| Annuler       Continuer         10       L'iPhone indique qu'il n'a pas pu vérifier les données du compte.<br>Sélectionnez OK et passez à l'étape suivante.         Image: Serveur Calendar7.ac-lyon.fr       Serveur Calendar7.ac-lyon.fr         Nom d'utilisateur jcesar       Mot de passe         Description Agenda de Jules       Réglages avancés         Impossible de vérifier les données       OK                                                                                                    |       | voulez-vous tenter de configurer le<br>compte sans SSL ?                            |
| 10       L'iPhone indique qu'il n'a pas pu vérifier les données du compte.<br>Sélectionnez OK et passez à l'étape suivante.         Annuler       CalDAV         Enregistrer         Serveur       calendar7.ac-lyon.fr         Nom d'utilisateur jcesar         Mot de passe         Description Agenda de Jules         Kéglages avancés         Compte de calendrier         Impossible de vérifier les données         OK                                                                                                    |       | Annuler Continuer                                                                   |
| 10       L'iPhone indique qu'il n'a pas pu vérifier les données du compte.         Sélectionnez OK et passez à l'étape suivante.       Annuler       CalDAV         Enregistrer       Serveur       calendar7.ac-lyon.fr         Nom d'utilisateur jcesar       Mot de passe       Description Agenda de Jules         Réglages avancés       OK                                                                                                    |       |                                                                                     |
| Sélectionnez OK et passez à l'étape suivante.                                                                                                    | 10    | L'iPhone indique qu'il n'a pas pu vérifier les données du compte.                   |
| Annuler CalDAV Enregistrer Calendar7.ac-lyon.fr Serveur calendar7.ac-lyon.fr Nom d'utilisateur jcesar Mot de passe Description Agenda de Jules Réglages avancés Réglages avancés OK                                                                                                    |       | Sélectionnez <b>OK</b> et passez à l'étape suivante.                                |
| Serveur calendar7.ac-lyon.fr<br>Nom d'utilisateur jcesar<br>Mot de passe<br>Description Agenda de Jules<br>Réglages avancés<br>Compte de calendrier<br>Impossible de vérifier les données<br>du compte                                                                                                    |       | Annuler CalDAV Enregistrer                                                          |
| Serveur calendar7.ac-lyon.fr<br>Nom d'utilisateur jcesar<br>Mot de passe<br>Description Agenda de Jules<br>Réglages avancés                                                                                                    |       |                                                                                     |
| Nom d'utilisateur jcesar<br>Mot de passe<br>Description Agenda de Jules<br>Réglages avancés<br>Compte de calendrier<br>Impossible de vérifier les données<br>du compte<br>OK                                                                                                    |       | Serveur calendar7.ac-lyon.fr                                                        |
| Mot de passe<br>Description Agenda de Jules<br>Réglages avancés<br>Compte de calendrier<br>Impossible de vérifier les données<br>du compte                                                                                                    |       | Nom d'utilisateur jcesar                                                            |
| Description Agenda de Jules         Réglages avancés         Compte de calendrier         Impossible de vérifier les données         du compte         OK                                                                                                    |       | Mot de passe                                                                        |
| Réglages avancés<br>Compte de calendrier<br>Impossible de vérifier les données<br>du compte<br>OK                                                                                                    |       | Description Agenda de Jules                                                         |
| Réglages avancés  Compte de calendrier Impossible de vérifier les données du compte  OK                                                                                                    |       |                                                                                     |
| Compte de calendrier<br>Impossible de vérifier les données<br>du compte                                                                                                    |       | Réglages avancés                                                                    |
| ОК                                                                                                    |       | Compte de calendrier<br>Impossible de vérifier les données<br>du compte             |
|                                                                                                    |       | ОК                                                                                  |

| étape | action                                                                             |            |                                                          |                     |                   |
|-------|------------------------------------------------------------------------------------|------------|----------------------------------------------------------|---------------------|-------------------|
| 11    | Allez dans les <b>Réglages avancés</b> .                                           | Annuler    |                                                          | CalDAV              | Enregistrer       |
|       |                                                                                    |            |                                                          |                     |                   |
|       |                                                                                    | Serveur    | calend                                                   | ar7.ac-lyon.fr      |                   |
|       |                                                                                    | Nom d'u    | tilisateur jo                                            | cesar               |                   |
|       |                                                                                    | Mot de p   | basse                                                    |                     |                   |
|       |                                                                                    | Descript   | ion Agend                                                | a de Jules          |                   |
|       |                                                                                    |            |                                                          |                     |                   |
|       |                                                                                    | Réglages   | s avancés                                                |                     |                   |
| 12    | Modifiez :                                                                         |            |                                                          |                     |                   |
|       | • Le port : 443                                                                    |            |                                                          |                     |                   |
|       | L'URL du compte qui doit être de la forme su                                       | uivante :  | landrood                                                 | so moils /          |                   |
|       | https://calendar/.ac-iyon.fr/dav/pr                                                | incipais   | / <aurest< th=""><th>se man&gt;/</th><th></th></aurest<> | se man>/            |                   |
|       |                                                                                    | < CalDAV   | / Rég                                                    | lages avancés       |                   |
|       |                                                                                    |            |                                                          |                     |                   |
|       |                                                                                    | Utiliser S | SSL                                                      |                     |                   |
|       |                                                                                    | Port       | 443                                                      |                     |                   |
|       |                                                                                    | URL du o   | compte r/d                                               | av/principals/jules | .cesar@ac-lyon.fr |
|       | Der evernle i https://eclander7.co.lven.fr/dev/princir                             |            |                                                          | aa luon fr/         |                   |
|       | Par exemple . https://calendar/.ac-iyon.ii/dav/princip                             | bais/juies | .cesar@                                                  | ac-iyon.ii/         |                   |
|       | Une fois les modifications effectuées, sélectionnez <b>C</b><br>l'écran précédent. | CalDAV ∈   | en haut à                                                | gauche pou          | ur revenir à      |
| 13    | Sélectionnez <b>Suivant</b> pour valider la configuration :                        |            |                                                          |                     |                   |
|       | Des coches apparaissent fugitivement devant chaqu                                  | e param    | ètre.                                                    |                     |                   |
| 4.4   |                                                                                    |            |                                                          | da                  |                   |
| 14    | Pour terminer, sélectionnez Enregistrer.                                           | dans vo    | tre ageno                                                |                     | -                 |
|       |                                                                                    | Annuler    |                                                          | CalDAV              | Enregistrer       |
|       |                                                                                    |            | alondrior                                                |                     |                   |
|       |                                                                                    |            |                                                          |                     |                   |
|       |                                                                                    |            |                                                          |                     |                   |

| étape | action                                                    |                                                                         |
|-------|-----------------------------------------------------------|-------------------------------------------------------------------------|
| 15    | L'iPhone retourne à l'écran listant les comptes configuré | S.                                                                      |
|       | Le compte d'agendas que vous venez d'ajouter apparaît     | t dans la liste.                                                        |
|       | c                                                         | OMPTES                                                                  |
|       | iQ<br>ic                                                  | Cloud<br>Cloud Drive, Mail, Contacts, Calendrier, Safari et 7 de plus > |
|       | N<br>M                                                    | Nail de Jules >                                                         |
|       |                                                           | Agenda de Jules >                                                       |
|       | A                                                         | vjouter un compte >                                                     |
|       | N                                                         | Nouvelles données Push >                                                |
|       |                                                           |                                                                         |
| 16    | Retournez sur le bureau de votre iPhone                   |                                                                         |
| 10    | Ouvrez l'application <b>Calendrier</b> .                  |                                                                         |
|       |                                                           | 14:48 : 4G 🗩                                                            |
|       |                                                           |                                                                         |
|       |                                                           |                                                                         |
|       |                                                           | Appareil photo Photos Contacts FaceTime                                 |
|       |                                                           |                                                                         |
|       |                                                           | Calendrier Horloge Réglages Notes                                       |
|       |                                                           |                                                                         |
|       |                                                           | Safari Fichiers Wallet App Store                                        |
|       |                                                           |                                                                         |
|       |                                                           | Plans iTunes Store                                                      |
|       |                                                           |                                                                         |

| <ul> <li>17 En bas de l'écran, tapez sur Calendriers pour afficher la liste de vos calendriers.</li> <li>15:21 ##.40 ************************************</li></ul>                                                                                                    | étape | action                                                                                                    |
|----------------------------------------------------------------------------------------------------|-------|----------------------------------------------------------------------------------------------------|
| 19:21       #1, 40 P         19:20       21       22       23       24         100       19       20       21       22       23       24         100       19       20       21       22       23       24         100       19       20       21       22       23       24         100       19       20       21       22       23       24         1100       19       20       21       22       23       24         1100       19       20       21       22       23       24         1100       16:00       10:00       10:00       10:00       10:00       10:00       10:00       10:00       10:00       10:00       10:00       10:00       10:00       10:00       10:00       10:00       10:00       10:00       10:00       10:00       10:00       10:00       10:00       10:00       10:00       10:00       10:00       10:00       10:00       10:00       10:00       10:00       10:00       10:00       10:00       10:00       10:00       10:00       10:00       10:00       10:00       10:00       10:00       10:00       10:00                                                                                                    | 17    | En bas de l'écran, tapez sur Calendriers pour afficher la liste de vos calendriers.                                                               |
| 18       Vous devez voir votre compte d'agendas et tous les agendas existants dans ce compte.         18       Si vous souhaitez créer d'autres agendas dans votre compte, rendez-vous dans le Webmail                                                                                                    |       | <b>15:21 ::!!</b> 46 • •                                                                                                    |
| 19       20       21       22       23       24         53       19       20       21       22       23       24         53       19       20       21       22       23       24         53       19       20       21       22       23       24         53       19       20       21       22       23       24         53       19       20       21       22       23       24         100       100       100       100       100       100       100       100       100       100       100       100       100       100       100       100       100       100       100       100       100       100       100       100       100       100       100       100       100       100       100       100       100       100       100       100       100       100       100       100       100       100       100       100       100       100       100       100       100       100       100       100       100       100       100       100       100       100       100       100       100       100<                                                                                                    |       | ✓ janvier := Q +                                                                                                    |
| 18       19       20       21       22       23       24         S3       1       Lundi 18 janvier 2021       1       1       1       1       1       1       1       1       1       1       1       1       1       1       1       1       1       1       1       1       1       1       1       1       1       1       1       1       1       1       1       1       1       1       1       1       1       1       1       1       1       1       1       1       1       1       1       1       1       1       1       1       1       1       1       1       1       1       1       1       1       1       1       1       1       1       1       1       1       1       1       1       1       1       1       1       1       1       1       1       1       1       1       1       1       1       1       1       1       1       1       1       1       1       1       1       1       1       1       1       1       1       1       1       1       1                                                                                                           |       | L M M J V S D                                                                                                    |
| 18       Vous devez voir votre compte d'agendas et tous les agendas existants dans ce compte.         18       Vous devez voir votre compte d'agendas et tous les agendas existants dans ce compte.                                                                                                    |       | <b>18</b> 19 20 21 22 23 24<br>S3 Lundi 18 ianvier 2021                                                                                           |
| 1300         1300         1300         1300         1400         1500         1500         1500         1500         1500         1500         1500         1500         1500         1500         1500         1500         1500         1500         1500         1500         1500         1500         1500         1500         1500         1500         1500         1500         1500         1500         1500         1500         1500         1500         1500         1600         1700         18         Vous devez voir votre compte d'agendas et tous les agendas existants dans ce compte.         Actional de status         18         Vous devez voir votre compte d'agendas et tous les agendas existants dans ce compte.         19       Si vous souhaitez créer d'autres agendas dans votre compte, rendez-vous dans le Webmail                                                                                                    |       |                                                                                                    |
| 13:00         14:00         15:00         15:00         15:00         10:00         10:00         10:00         10:00         10:00         10:00         10:00         10:00         10:00         10:00         10:00         20:00         20:00         20:00         20:00         20:00         20:00         20:00         20:00         20:00         20:00         20:00         20:00         20:00         20:00         20:00         20:00         20:00         20:00         20:00         20:00         20:00         20:00         20:00         20:00         20:00         20:00         20:00         20:00         20:00         20:00         20:00         20:00         20:00         20:00         20:00                                                                                                    |       | Faire DA Sco-Adobe                                                                                                    |
| <ul> <li>14:00</li> <li>15:00</li> <li>10:00</li> <li>10:00</li> <li></li></ul> |       | 13:00                                                                                                    |
| 18       Vous devez voir votre compte d'agendas et tous les agendas existants dans ce compte.         19       Si vous souhaitez créer d'autres agendas dans votre compte, rendez-vous dans le Webmail                                                                                                    |       | 14:00                                                                                                    |
| <ul> <li>18 Vous devez voir votre compte d'agendas et tous les agendas existants dans ce compte.</li> <li>18 Vous souhaitez créer d'autres agendas dans votre compte, rendez-vous dans le Webmail</li> </ul>                                                                                                    |       | 15:00                                                                                                    |
| 18       Vous devez voir votre compte d'agendas et tous les agendas existants dans ce compte.         Aujourd'hui       Calendriers         Notifications                                                                                                    |       | 16:00                                                                                                    |
| 18       Vous devez voir votre compte d'agendas et tous les agendas existants dans ce compte.         18       Si vous souhaitez créer d'autres agendas dans votre compte, rendez-vous dans le Webmail                                                                                                    |       | 17:00 Nouvel évènement                                                                                                    |
| 13:00         20:00         21:00         22:00         23:00         20:00         23:00         00:00         Aujourd'hui         Calendriers         Notifications         18         Vous devez voir votre compte d'agendas et tous les agendas existants dans ce compte.         AceNDA De JULES         TOUT MASQUER         Image: Si vous souhaitez créer d'autres agendas dans votre compte, rendez-vous dans le Webmail                                                                                                    |       | 18:00                                                                                                    |
| <ul> <li>18 Vous devez voir votre compte d'agendas et tous les agendas existants dans ce compte.</li> <li>18 Si vous souhaitez créer d'autres agendas dans votre compte, rendez-vous dans le Webmail</li> </ul>                                                                                                    |       | 19:00                                                                                                    |
| 18       Vous devez voir votre compte d'agendas et tous les agendas existants dans ce compte.         18       Si vous souhaitez créer d'autres agendas dans votre compte, rendez-vous dans le Webmail                                                                                                    |       | 20:00                                                                                                    |
| 18       Vous devez voir votre compte d'agendas et tous les agendas existants dans ce compte.         Agenda de Jules       TOUT MASQUER         Jules CESAR       ()                                                                                                    |       | 21:00                                                                                                    |
| <ul> <li>23:00</li> <li>Aujourd'hui Calendriers Notifications</li> <li>18 Vous devez voir votre compte d'agendas et tous les agendas existants dans ce compte.</li> <li>AGENDA DE JULES TOUT MASQUER</li> <li>Jules CESAR 1</li> <li>Si vous souhaitez créer d'autres agendas dans votre compte, rendez-vous dans le Webmail</li> </ul>                                                                                                    |       | 22:00                                                                                                    |
| 18       Vous devez voir votre compte d'agendas et tous les agendas existants dans ce compte.         Agenda de Jules       TOUT MASQUER         Ø Si vous souhaitez créer d'autres agendas dans votre compte, rendez-vous dans le Webmail                                                                                                    |       | 23:00                                                                                                    |
| Aujourd'hui       Calendriers       Notifications         18       Vous devez voir votre compte d'agendas et tous les agendas existants dans ce compte.         Agenda de JULES       TOUT MASQUER         Vous cesar       Imagendas dans votre compte, rendez-vous dans le Webmail                                                                                                    |       | 00:00                                                                                                    |
| 18       Vous devez voir votre compte d'agendas et tous les agendas existants dans ce compte.         AGENDA DE JULES       TOUT MASQUER         Vous cesar       Imagendas dans votre compte, rendez-vous dans le Webmail                                                                                                    |       | Aujourd'hui Calendriers Notifications                                                                                                    |
| 18       Vous devez voir votre compte d'agendas et tous les agendas existants dans ce compte.         AGENDA DE JULES       TOUT MASQUER         Vous CESAR       Imagendas dans votre compte, rendez-vous dans le Webmail                                                                                                    |       |                                                                                                    |
| AGENDA DE JULES       TOUT MASQUER         Jules CESAR       i         19       Si vous souhaitez créer d'autres agendas dans votre compte, rendez-vous dans le Webmail                                                                                                    | 18    | Vous devez voir votre compte d'agendas et tous les agendas existants dans ce compte.                                                              |
| <ul> <li>Jules CESAR (1)</li> <li>Si vous souhaitez créer d'autres agendas dans votre compte, rendez-vous dans le Webmail</li> </ul>                                                                                                    |       | AGENDA DE JULES TOUT MASQUER                                                                                                    |
| 19         Si vous souhaitez créer d'autres agendas dans votre compte, rendez-vous dans le Webmail                                                                                                    |       | Jules CESAR                                                                                                    |
| Convergence https://webmail.ac-lyon.fr, rubrique Agendas.                                                                                                    | 19    | Si vous souhaitez créer d'autres agendas dans votre compte, rendez-vous dans le Webmail Convergence https://webmail.ac-lyon.fr, rubrique Agendas. |

#### 3.3. Procédure d'accès à un agenda partagé par un autre utilisateur

Cette procédure explique comment configurer l'IPhone pour accéder aux agendas qu'un autre utilisateur a partagés avec vous.

| étape | action                                                                                                    |
|-------|----------------------------------------------------------------------------------------------------|
| 1     | Créez un nouveau compte calDAV en suivant les étapes 1 à 6 de la procédure 3.2.                                                                                                    |
| 2     | A l'étape 7, indiquez <u>le nom d'utilisateur et le mot de passe de votre propre compte de</u><br><u>messagerie</u> .<br>Donnez un nom explicite à ce nouvel agenda, par exemple : agenda de Prénom NOM.                                                                                                    |
|       | Annuler CalDAV Suivant                                                                                                    |
|       | Serveur calendar7.ac-lyon.fr                                                                                                    |
|       | Nom d'utilisateur jcesar                                                                                                    |
|       | Mot de passe                                                                                                    |
|       | Description Agenda de Cleopatre                                                                                                    |
| 3     | Effectuez les étapes 8 à 11 comme pour la procédure 3.2.                                                                                                    |
| 4     | A l'étape 12, modifiez :<br>• Le port : 443<br>• L'URL du compte qui doit être de la forme suivante.<br>https://calendar7.ac-lyon.fr/dav/principals/ <adresse mail="">/<br/>L'adresse mail est <u>celle de la personne qui partage ses agendas avec vous</u>.<br/>Par exemple : https://calendar7.ac-lyon.fr/dav/principals/cleopatre@ac-lyon.fr<br/>Par exemple : https://calendar7.ac-lyon.fr/dav/principals/cleopatre@ac-lyon.fr</adresse> |
|       | Port 443<br>URL du compte .fr/dav/principals/cleopatre@ac-lyon.fr<br>Une fois les modifications effectuées, sélectionnez <b>CaIDAV</b> en haut à gauche pour revenir à<br>l'écran précédent.                                                                                                    |
| 5     | Effectuez les étapes 13 à 14 comme pour la procédure 3.2.                                                                                                    |

| étape | action                                                                                                    |
|-------|----------------------------------------------------------------------------------------------------|
| 6     | Une fois l'agenda créé, vous devez le voir apparaître dans la liste.                                                   |
|       | COMPTES Comptes                                                                                                    |
|       | <b>iCloud</b><br>iCloud Drive, Mail, Contacts, Calendrier, Safari et 7 de plus                                         |
|       | Mail de Jules >                                                                                                    |
|       | Agenda de Jules     >       Calendrier, Rappels     >                                                                  |
|       | Agenda de Cleopatre     >       Calendrier, Rappels     >                                                              |
|       | Ajouter un compte >                                                                                                    |
|       | Nouvelles données Push >                                                                                               |
|       |                                                                                                    |
| 7     | Retournez sur le bureau de votre iPhone.<br>Fermez-là si elle est ouverte, et Ouvrez l'application <b>Calendrier</b> . |
| 8     | En bas de l'écran, tapez sur Calendrier pour afficher la liste de vos calendriers.                                     |
| 9     | Vous devez voir les agendas que l'autre utilisateur a partagés avec vous.                                              |
|       | Calendriers OK                                                                                                    |
|       | AGENDA DE CLEOPATRE                                                                                                    |
|       | Cleopatre (1)                                                                                                    |
|       | AGENDA DE JULES TOUT MASQUER                                                                                           |
|       | Jules CESAR (1)                                                                                                    |
|       | ✓ Travail équipe (j)                                                                                                   |
|       |                                                                                                    |